## Moodle: Einschreibeschlüssel für Kursraum ändern

Auf dem Moodle des LFB-Servers (<u>https://lehrerfortbildung-bw.de/moodle2</u>) haben alle Kursraum-Mitglieder mit der Rolle "Lehrgangsleitung" (entspricht in einem Standard-Moodle der Rolle "Trainer/innen") die Möglichkeit im betreffenden Kursraum den Einschreibeschlüssel einzusehen und zu ändern.

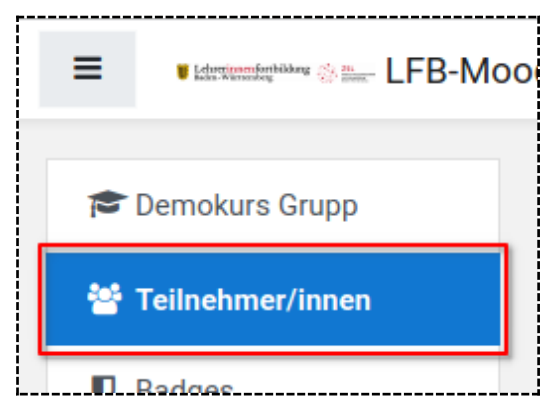

Um zum betreffenden Bereich des Kursraums zu gelangen, wählen Sie im Menü des Kursraums den Eintrag "**Teilnehmer/innen**" aus.

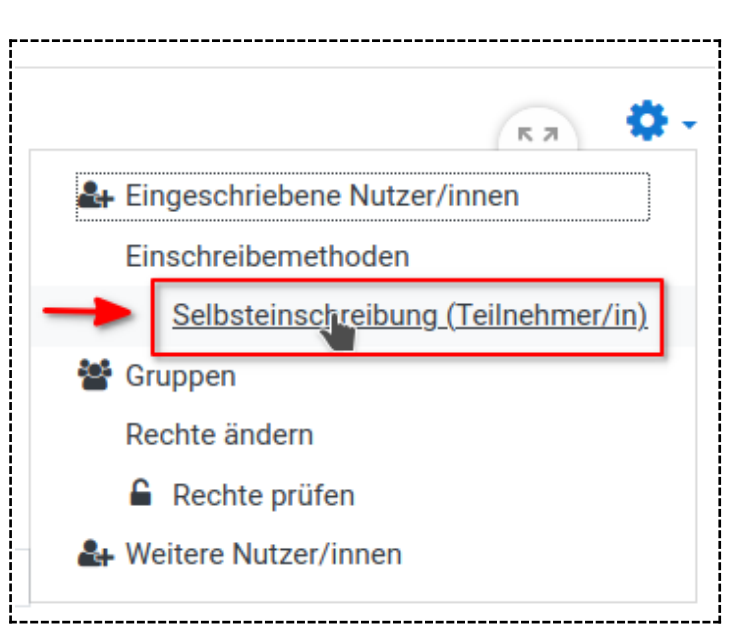

deren Rolle(n) / Berechtigung(en) im

Sie sehen dann die Liste aller

Kursraum. Gleichzeitig ist aber auch oben rechts ein Zahnrad-Icon.

eingeschriebenene Teilnehmer/innen, incl.

Nach Auswahl dieses Icons sehen Sie das nebenstehende Menü und wählen dort die Einschreibemethode "**Selbsteinschreibung** (**Teilnehmer/in**)" aus.

Auf der dann angezeigten Seite ist die Zeile "Einschreibeschlüssel" zu finden.

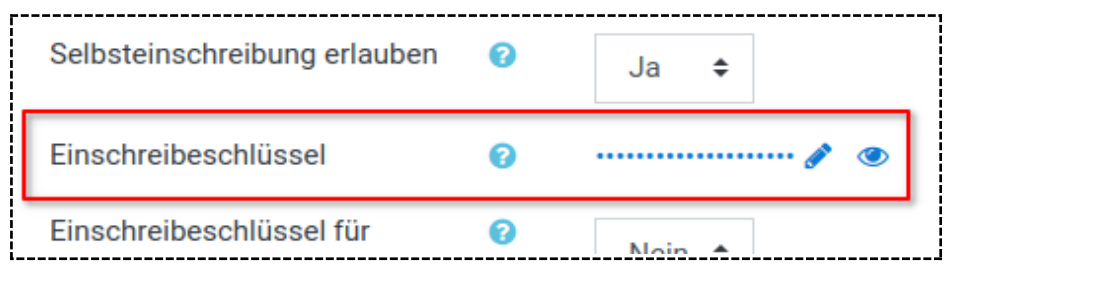

Über das "Auge"-Icon können Sie den bislang hinterlegten Einschreibeschlüssel einsehen, und können diesen nach einem

weiteren Klick auf den blau unterlegten Einschreibeschlüssel auch in einen selbstdefinierten Wert ändern.

|                                            |                | 7               |
|--------------------------------------------|----------------|-----------------|
|                                            | DWii1Afa.Gsis! | ۲               |
| Drücken Sie Enter um die Änderungen zu spe |                | en zu speichern |

,93N7\*5!&Ec4ZTk+/Kr 🖋

Verwenden Sie unbedingt einen

- Einschreibeschlüssel der eine ausreichende Komplexität hat ähnlich den Passwort-Regeln.
- Andernfalls besteht die Gefahr, dass ein Angreifer den Schlüssel errät. Sie haben dann ggf.
- Fremde im Kursraum, mit allen Folgen!